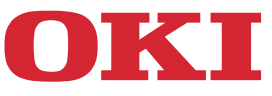

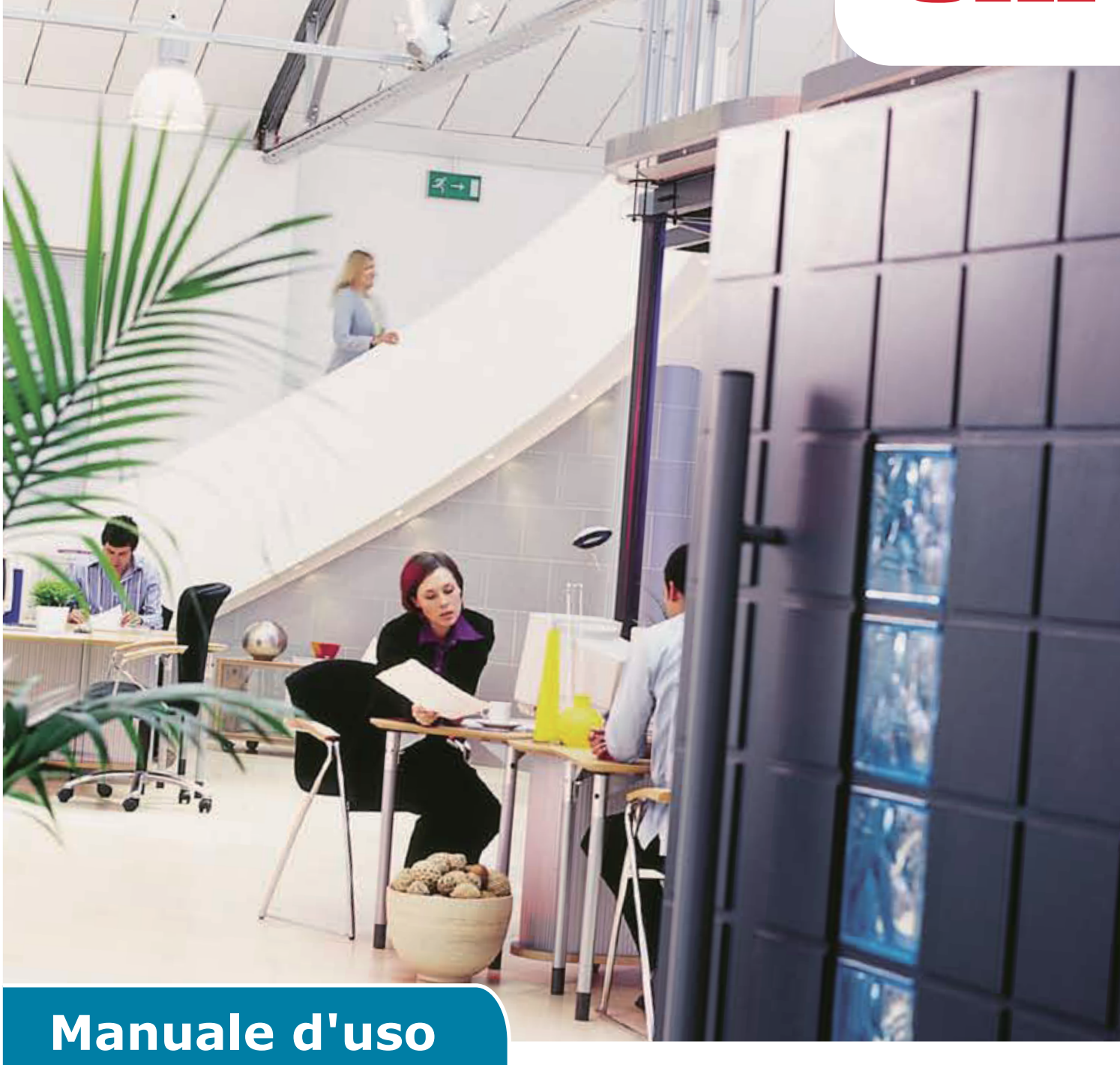

# **AirPrint**

## PREFAZIONE

Nella stesura di questo manuale è stato fatto il possibile per fornire informazioni complete, precise e aggiornate. Il costruttore non si assume alcuna responsabilità per le conseguenze di eventuali errori causati da fattori sui quali non ha controllo. Inoltre il costruttore non assicura la validità e correttezza delle informazioni fornite se al software e all'apparecchio citati in questo manuale sono state apportate modifiche da parte di terzi. La menzione di prodotti software di altri produttori non implica necessariamente la relativa approvazione del costruttore.

Nella stesura di questo documento è stato fatto il possibile per fornire informazioni accurate e utili. Tuttavia non si garantiscono in alcun modo, esplicito o implicito, la validità e la correttezza delle informazioni qui riportate.

I driver e i manuali più aggiornati sono disponibili presso il sito Web:

#### https://www.oki.com/printing/

Copyright © 2013 Oki Data Corporation Tutti i diritti riservati.

OKI è un marchio registrato di Oki Electric Industry Co., Ltd.

Apple, Macintosh, Mac e Mac OS sono marchi registrati di Apple Inc.

Gli altri nomi di prodotti e marchi sono marchi o marchi registrati dei rispettivi proprietari.

## Apple AirPrint

iPad, iPhone, iPod e iPod touch sono marchi commerciali di Apple Inc., registrati negli Stati Uniti e in altri paesi. AirPrint e il logo AirPrint sono marchi commerciali di Apple Inc.

### ! Nota

• AirPrint è disponibile solo per stampante o MFP che supporta AirPrint.

## Indice

| 1 | Panoramica              | 4    |
|---|-------------------------|------|
| 2 | Configurazione          | 5    |
|   | Modalità Infrastruttura | 5    |
| 3 | Stampa                  | 6    |
|   | Per iOS                 | 6    |
|   | Per Mac OSX             | 8    |
| 4 | Menu                    | . 10 |
| 5 | Risoluzione problemi    | . 11 |

## **1** Panoramica

## Riepilogo

In iOS, con le applicazioni abilitate per AirPrint è possibile stampare in un dispositivo abilitato per AirPrint e non è necessario installare un driver per configurare la coda della stampante. Toccare stampa, selezionare un dispositivo abilitato per AirPrint e stampare. È semplice.

## Prodotti interessati

Mac OS, OS X Lion, OS X Mountain Lion, iPad, iPhone, iPod touch

## AirPrint

AirPrint è una tecnologia Apple che consente alle applicazioni di creare output di stampa di grande qualità utilizzando un'architettura di stampa Apple priva di driver. Tutte le applicazioni integrate iOS che supportano la stampa utilizzano AirPrint. Anche le applicazioni sull'App Store che utilizzano il sistema di stampa iOS utilizzano AirPrint.

## Requisiti iOS AirPrint

Per utilizzare AirPrint è necessario uno dei seguenti dispositivi con la versione più recente dell'iOS:

- iPad (tutti i modelli)
- iPhone (3GS o successivo)
- iPod touch (3a generazione o successiva)

## **Requisiti AirPrint OS X**

- OS X Lion
- OS X Mountain Lion

Visualizzare il sito Web Apple per le informazioni più recenti.

# 2 Configurazione

Al fine di utilizzare AirPrint, è necessario connettersi alla rete collegata al dispositivo mobile in uso.

Il modello wireless supporta solo la modalità Infrastruttura.

## Modalità Infrastruttura

I dispositivi e i dispositivi mobili si connettono tramite punti di accesso wireless. I dispositivi e i punti di accesso si connettono tramite wireless o cablaggio.

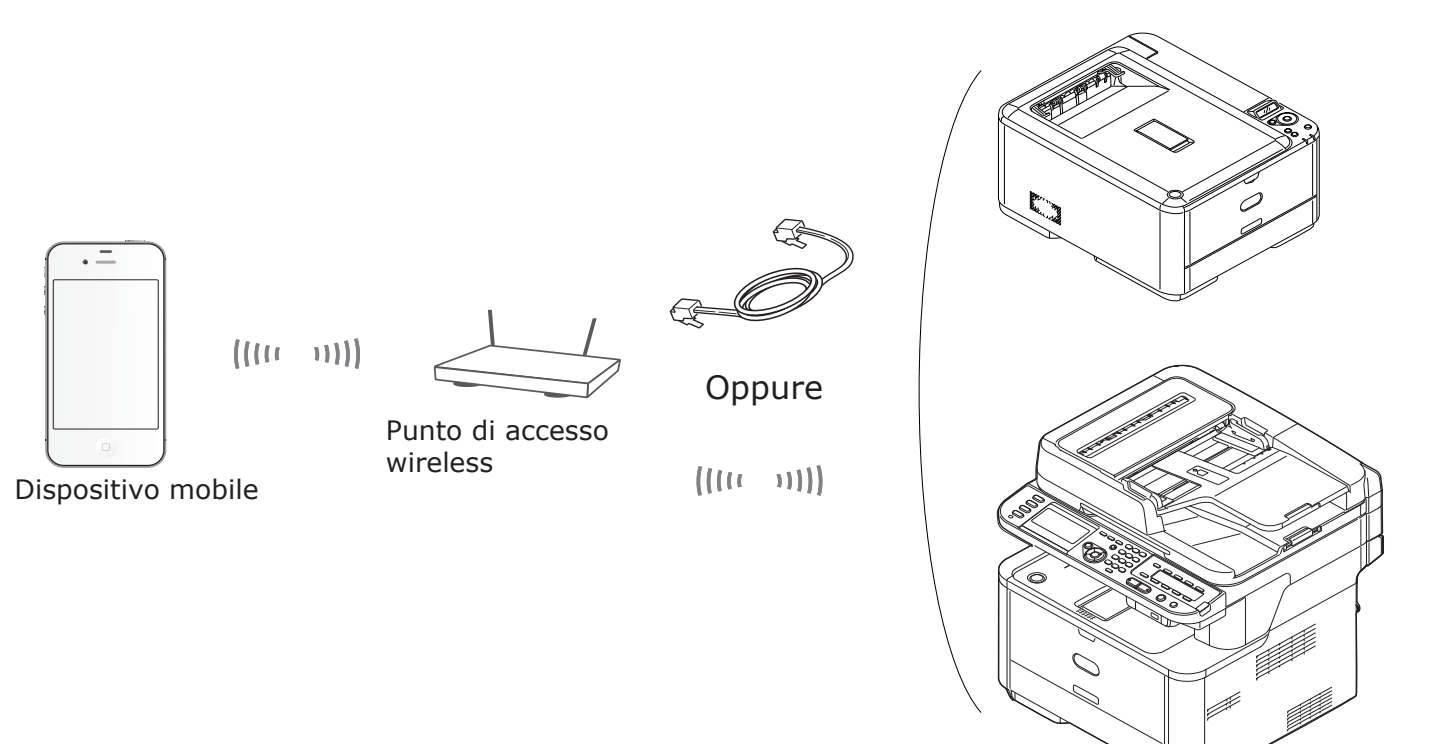

Periferica

## 3 Stampa

Le applicazioni abilitate per AirPrint possono stampare in un dispositivo abilitato per AirPrint. Non è necessario installare un driver.

Toccare stampa, selezionare un dispositivo abilitato per AirPrint e stampare.

### Prodotti interessati

- > iPhone, iPad o iPod touch con iOS 4.2 o successivo
- > MAC OSX 10.7 o successivo

È possibile stampare dalle applicazioni Apple Mail, Foto e Safari. Anche le applicazioni disponibili nell'App Store possono offrire questa funzione.

Dopo questo, MC562 viene utilizzato come esempio.

### Per iOS

- 1 Aprire il file che si vuole stampare da un'applicazione.
- 2 Toccare l'icona dell'azione 🔂 .
- 3 Toccare il pulsante Stampa (Print).

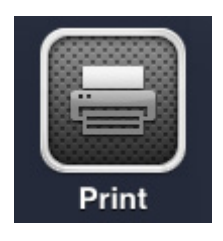

**4** Configurare le impostazioni della stampante.

| Printer Options |                  |  |  |  |  |  |  |  |  |  |  |  |
|-----------------|------------------|--|--|--|--|--|--|--|--|--|--|--|
| Printer         | Select Printer > |  |  |  |  |  |  |  |  |  |  |  |
| Range           | All Pages >      |  |  |  |  |  |  |  |  |  |  |  |
| 1 Сору          | - +              |  |  |  |  |  |  |  |  |  |  |  |
|                 | Print            |  |  |  |  |  |  |  |  |  |  |  |

#### 4-1 Seleziona Stampante.

| P          | rinter Opt | ions         |
|------------|------------|--------------|
| Printer    | OKI-MC     | 562-5470D5 > |
| Range      |            | All Pages >  |
| 1 Сору     |            | - +          |
| Double-sid | ded        | ON           |
|            | Print      |              |

#### ! Nota

- Se si stampa per la prima volta o se la stampante selezionata in precedenza non è disponibile, è necessario selezionare una stampante.
- Quando si seleziona una stampante, le funzioni supportate dal dispositivo verranno visualizzate in aggiunta.
  - 4-2 Imposta opzioni.

| Р                        | rinter Options |  |  |  |  |  |  |  |  |
|--------------------------|----------------|--|--|--|--|--|--|--|--|
| Printer OKI-MC562-5470D5 |                |  |  |  |  |  |  |  |  |
| Range                    | All Pages >    |  |  |  |  |  |  |  |  |
| 1 Сору                   | - +            |  |  |  |  |  |  |  |  |
| Double-si                | ded ON         |  |  |  |  |  |  |  |  |
|                          | Print          |  |  |  |  |  |  |  |  |

Intervallo: consente di selezionare le pagine da stampare.

\* Se non si può selezionare questo elemento con l'applicazione in uso.

Copia: consente di impostare il numero di copie da stampare.

Stampa fronte/retro: specificare la stampa fronte/retro.

#### 5 Toccare Stampa (Print).

#### ! Nota

Se si vuole effettuare la stampa dal cassetto multiuso, impostare le impostazioni PaperFeed del dispositivo nel cassetto multiuso.

#### Visualizzazione della Coda di stampa

È possibile controllare la coda di stampa toccando due volte il pulsante Home per mostrare le applicazioni usate di recente. Quindi toccare Centro di stampa.

#### ! Nota

Il Centro di stampa è disponibile solo quando la stampa è in corso.

### Per Mac OSX

### Per Mac OS X 10.7 o successiva

### Aggiungi stampante

- 1 Assicurarsi che il dispositivo e il computer siano accesi e connessi.
- 2 Nel menu Apple, selezionare [Preferenze di Sistema].
- **3** Fare clic su [**Stampa e scansiona** (Print & Scan)].
- **4** Fare clic su [+] e selezionare [**Stampante** (Printer)] nel menu pop-up.

| ○ ○ ○                                 | Print & Scan                                                     |   |
|---------------------------------------|------------------------------------------------------------------|---|
|                                       | No printers are available.<br>Click Add (+) to set up a printer. |   |
| Default pr                            | rinter: Last Printer Used 🗘                                      |   |
| Default paper                         | r size: A4 🛟                                                     |   |
| Click the lock to prevent further cha | nges.                                                            | ? |

#### ! Nota

Con MC562, selezionare il nome del dispositivo, come [OKI-MC562-5470D5].

**5** Controllare che la macchina sia visualizzata in [**Stampanti** (Printers)] e [**MC562**-**AirPrint**] sia visualizzato in [**Tipo** (Kind)].

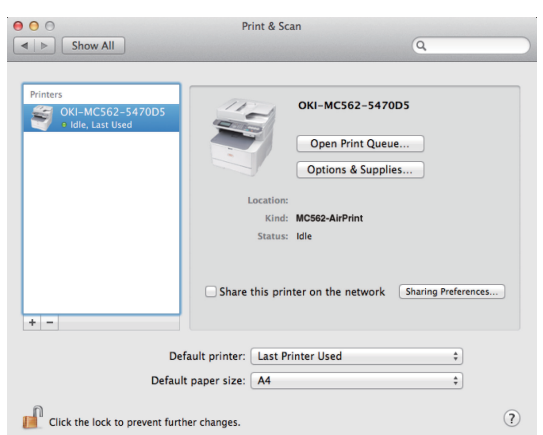

6 Chiudere [**Stampa e scansiona** (Print & Scan)].

## Avviamento di un processo di stampa

- **1** Aprire il file che si vuole stampare da un'applicazione.
- 2 Selezionare [Stampa] dal menu [File].
- 3 Selezionare [OKI-MC562] in [Stampante (Printer)].

|                       | Presets: Default S    | ettings ‡                                |
|-----------------------|-----------------------|------------------------------------------|
|                       | Copies:               | Black & White Two-Sided                  |
|                       | Denesi ( All          |                                          |
|                       | Fages. All            | 1 to: 1                                  |
|                       | Paper Size: US Letter | 216 by 279 mm                            |
|                       | 1.                    |                                          |
|                       | Orientation:          | <u>•</u>                                 |
|                       | Preview               | \$                                       |
|                       | 🗹 Auto Rotate         | Show Notes                               |
|                       | O Scale:              | 96 %                                     |
| [H4] 4 1 of 1 ► ► ► ► | • Scale to Fit:       | Print Entire Image     Fill Entire Paper |
|                       | Copies per page:      | 1 +                                      |
|                       |                       |                                          |

4 Impostare il numero di copie in ingresso in [Copie (Copies)].

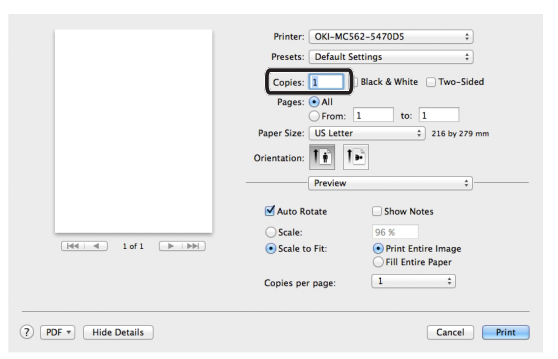

**5** In [**Anteprima** (Preview)], impostare le opzioni. Esempio: PaperFeed, ecc.

| Printer: OKI-MC                   | 562-5470D5 ‡                                                                                                    |
|-----------------------------------|----------------------------------------------------------------------------------------------------|
| Presets: Default                  | Settings \$                                                                                                    |
| Copies: 1                         | Black & White Two-Sided                                                                                                    |
| Pages:  All                       | 1 to: 1                                                                                                    |
| Paper Size: US Lette              | r ‡ 216 by 279 mr                                                                                                    |
| Orientation: 1                    | •                                                                                                    |
| Preview                           | :                                                                                                    |
| Auto Rotate                       | Show Notes                                                                                                    |
| ⊖ Scale:                          | 96 %                                                                                                    |
| <ul> <li>Scale to Fit:</li> </ul> | <ul> <li>Print Entire Image</li> <li>Fill Entire Paper</li> </ul>                                                                                                    |
| Copies per page:                  | 1 \$                                                                                                    |
|                                   | Presets: Default 1<br>Copies: 1<br>Pages: All<br>Pages: All<br>Pages: US Lette<br>Orientation:<br>Proview<br>Paper Size:<br>Scale:<br>Scale:<br>Scale to Fit:<br>Copies per page: |

6 Fare clic su [**Stampa** (Print)].

## 4 Menu

## AirPrint

| FUNZIONE | OPZIONE | DESCRIZIONE                                 |
|----------|---------|---------------------------------------------|
| AirPrint | Abilita | Visualizzato quando AirPrint è disponibile. |
|          |         | (Disabilita non verrà mostrato)             |

| FUNZIONE | OPZIONE    | DESCRIZIONE                                     |
|----------|------------|-------------------------------------------------|
| AirPrint | Abilita    | Visualizzato quando AirPrint non è disponibile. |
|          | Disabilita |                                                 |

## ! Nota

Quando Bonjour o IPP non sono disponibili, la funzione AirPrint verrà disabilitata. Quado si vuole utilizzare AirPrint, contattare l'amministratore del sistema. Quindi abilitare la funzione AirPrint.

## **5** Risoluzione problemi

## Quando compare il messaggio "Nessuna stampante AirPrint trovata" in un dispositivo iOS

### Verificare che la stampante:

- **1** Sia alimentata e sia accesa. Se alimentata, spegnere e accendere nuovamente la stampante per vedere se si riesce a risolvere il problema.
- 2 Sia connessa alla stessa rete del dispositivo iOS.

## Quando è impossibile stampare

### Verificare che la stampante:

- **1** Sia alimentata e sia accesa. Se alimentata, spegnere e accendere nuovamente la stampante per vedere se si riesce a risolvere il problema.
- 2 Sia connessa alla stessa rete del dispositivo iOS.
- **3** Abbia installata la versione del firmware più recente.
- **4** Abbia carta con toner sufficiente installati.
- **5** Non presenti errori.

Se necessario, fare riferimento al Manuale d'uso per indicazioni sui procedimenti qui sopra.

#### ! Nota

Le stampanti possono richiedere alcuni minuti per connettersi a una rete dopo essere state accese. Assicurarsi che la stampante sia connessa alla rete prima di provare a stampare.

|                                   | • | • | • | • | • | • | • | • | ٠ | • | • | ٠ | • | ٠ | ٠ | ٠ | • | • | ٠ | ٠ | ٠ | • | • | ٠ |
|-----------------------------------|---|---|---|---|---|---|---|---|---|---|---|---|---|---|---|---|---|---|---|---|---|---|---|---|
|                                   | • | • | • | • | ٠ | • | ٠ | • | • | • | • | • | ٠ | ٠ | ٠ | • | • | • | ٠ | ٠ | ٠ | • | • | ٠ |
|                                   | ٠ | ٠ | • | • | • | • | • | • | ٠ | • | • | • | • | ٠ | • | ٠ | • | • | • | • | • | • | ٠ | • |
|                                   | • | • | • | • | • | • | • | • | • | • | • | • | • | • | ٠ | • | • | • | • | • | ٠ | • | • | ٠ |
|                                   | ٠ | ٠ | • | • | ٠ | ٠ | ٠ | ٠ | ٠ | • | • | • | • | ٠ | ٠ | ٠ | • | • | ٠ | ٠ | ٠ | • | ٠ | ٠ |
|                                   | ٠ | ٠ | • | • | ٠ | ٠ | • | ٠ | • | • | • | • | • | • | ٠ | • | • | • | ٠ | ٠ | ٠ | • | • | ٠ |
|                                   | ٠ | • | • | * | ٠ | ٠ | ٠ | • | ٠ |   | • | • | ٠ | ٠ | ٠ | ٠ | • | • | ٠ | ٠ | ٠ | ٠ | • | • |
|                                   | ٠ | ٠ | • | ٠ | ٠ | • | ٠ | • | ٠ | • | ٠ | • | ٠ | ٠ | ٠ | • | ٠ | • | ٠ | ٠ | ٠ | ٠ | • | ٠ |
| Oki Data Carrantian               |   | • | • | ٠ | ٠ | ٠ | ٠ | • | • | • | ٠ | • | • | • | • | • | • | • | ٠ | ٠ | • | ٠ | • | • |
| A-11-22 Shibaura, Minato-ku Tokyo | • | • | • | * | ٠ | ٠ | ٠ | • | ٠ |   | • | • | ٠ | ٠ | ٠ | ٠ | • | • | ٠ | ٠ | ٠ | ٠ | • | • |
| 108-8551 Janan                    | ٠ | ٠ |   |   | ٠ | ٠ | • | ٠ | • | • | ٠ | • | ٠ | ٠ | ٠ | ٠ | • | • | ٠ | ٠ | ٠ | • | ٠ | ٠ |
| 100 0001, Jupan                   | ٠ | ٠ | • | ٠ | ٠ | ٠ | ٠ | • | ٠ | • | ٠ | • | ٠ | • | ٠ | ٠ | • | • | ٠ | ٠ | ٠ | • | • | ٠ |
|                                   |   |   |   |   |   |   |   |   |   |   |   |   |   |   |   |   |   |   |   |   |   |   |   |   |